## ズームの絵が縦になってしまう

旭南小学校情報教育部

これは,ズームのバージョンによって起こる不具合です。 根本的には,バージョンアップしなければ直りません しかし,すぐに対応するには,次のようにしてください。

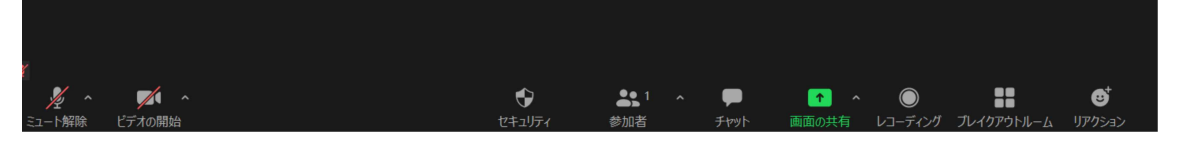

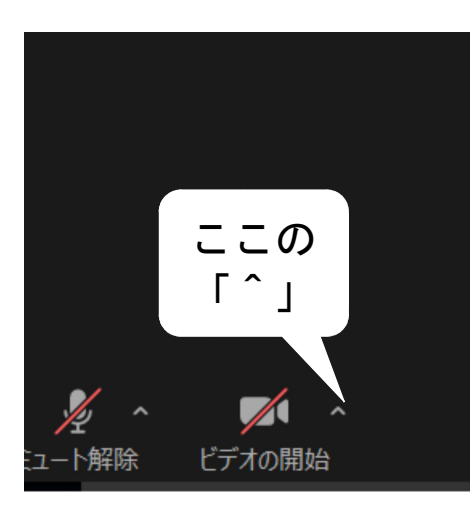

画面の下の方をクリックすると、上のようなメニ ューが現れます。

「ビデオの開始」というアイコンのとなりにある 「<sup>^</sup>」をクリックします。

「ビデオ設定」を選びますと、下のような画面に なります。赤い〇の「90度回転」をクリックする と、向きが変わります。それで、横向きにしてくだ さい。

ただし、この操作は使う度に必要となります。

これは,ズームがバージョンアップするまで必要 になります。(R3,9,1 現在)

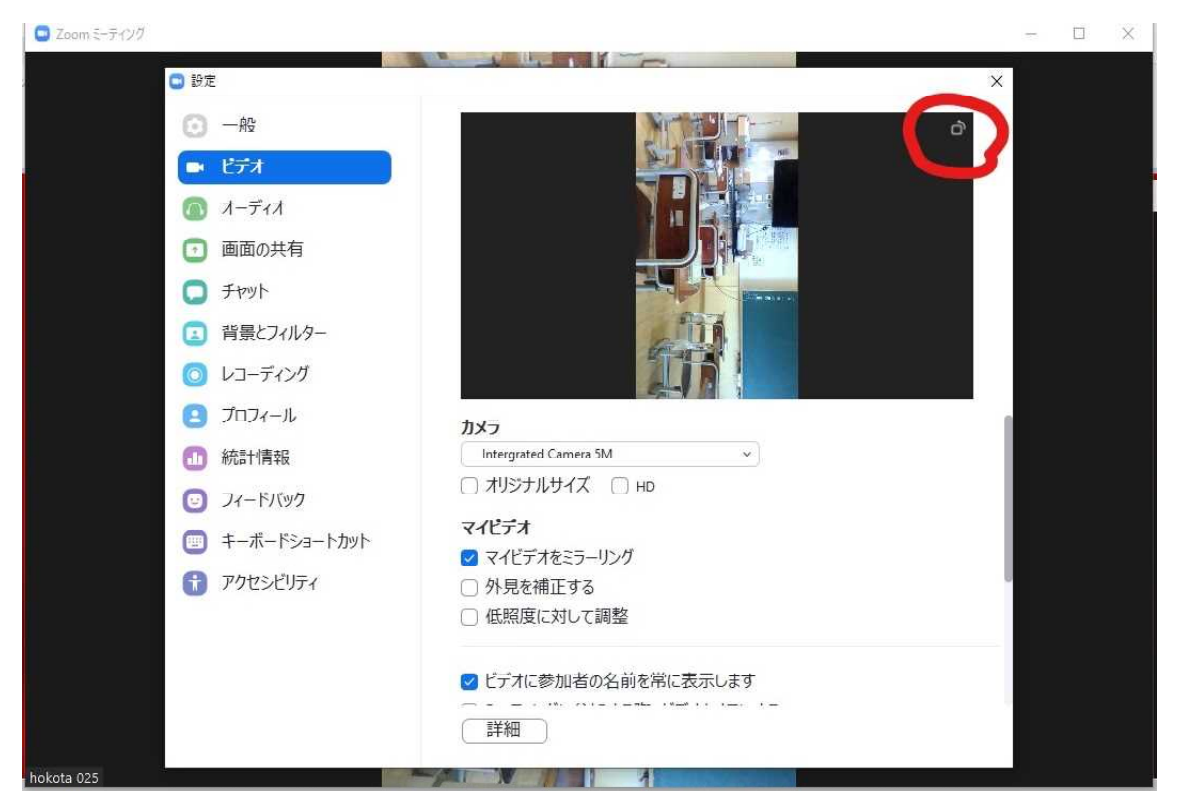